# NTI BMS Gateway BACnet<sup>TM</sup> INSTALLATION AND OPERATION MANUAL

Version Date: 2023-10-18 First release

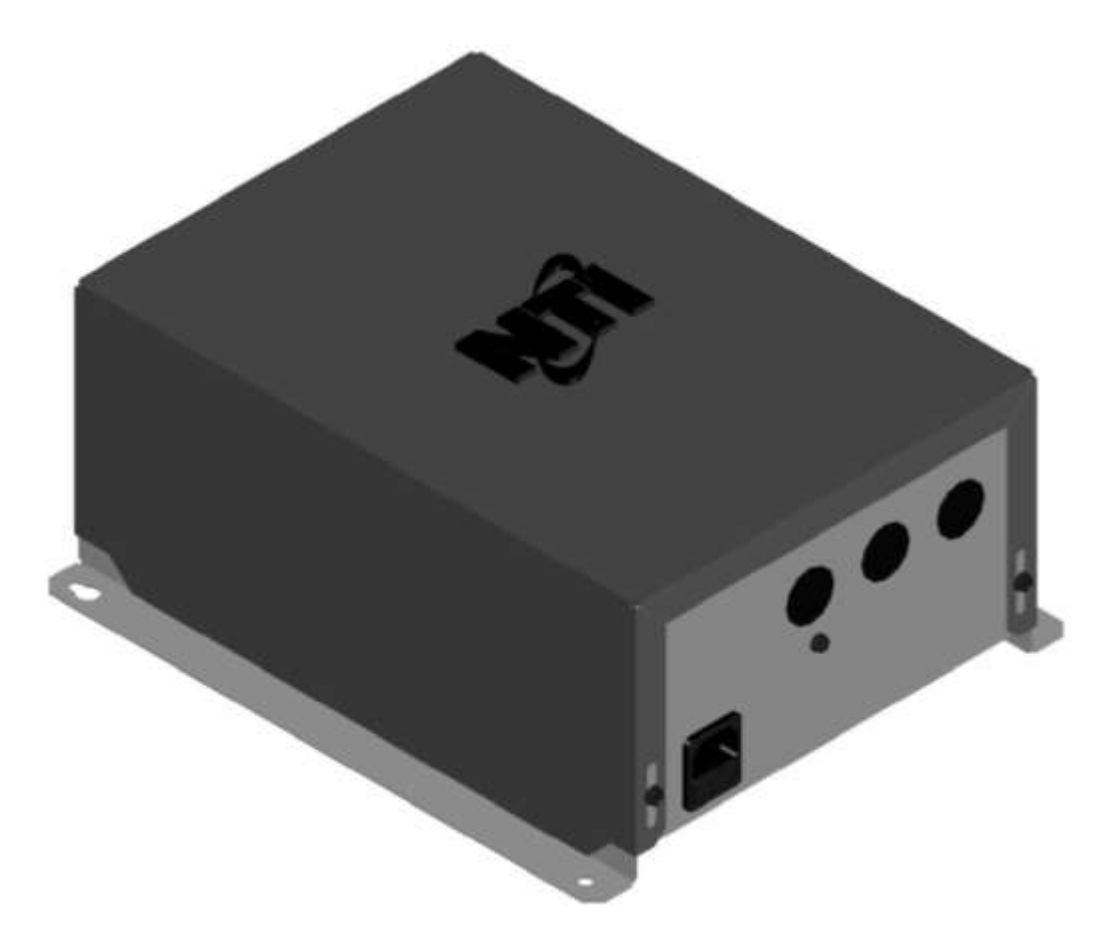

## HAZARD SYMBOLS AND DEFINITIONS

injury or death.

serious injury or death.

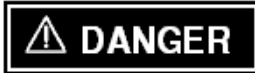

A WARNING

Caution Sign plus Safety Alert Symbol: Indicates a hazardous situation which, if not avoided, could result in minor or moderate injury.

Danger Sign: Indicates a hazardous situation which, if not avoided, will result in serious

Warning Sign: Indicates a hazardous situation which, if not avoided, could result in

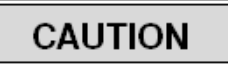

Caution Sign without Safety Alert Symbol: Indicates a hazardous situation which, if not avoided, could result in property damage.

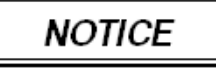

Notice Sign: Indicates a hazardous situation which, if not avoided, could result in property damage.

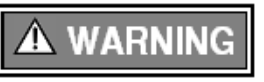

This device must be installed by a licensed and trained technician, or the **Warranty is Void.** Failure to properly install this unit may result in property damage, serious injury to occupants, or possibly death.

# Contents

| 1 | INTRODUCTION                                                    | 3        |
|---|-----------------------------------------------------------------|----------|
|   | 1.1 System Description                                          | 3        |
|   | 1.2 GENERAL INSTALLATION REQUIREMENTS                           | 3        |
|   | 1.3 User Responsibilities                                       | 3        |
|   | 1.4 Installer Responsibilities                                  | 3        |
|   | 1.5 Dimensions                                                  | 4        |
| 2 | LOCATION                                                        | 5        |
| 3 | MOUNTNG INSTRUCTIONS                                            | 6        |
| 4 | FIELD WIRING                                                    | 7        |
|   | 4.1 Wiring Connections                                          | 7        |
| 5 | INTERNAL WIRING                                                 | 9        |
|   | 5.1 FACTORY WIRING                                              | 9        |
|   | 5.2 Fusing                                                      | 9        |
| 6 | SETUP & COMMISSIONING                                           | 10       |
|   | 6.1 INITIAL PROCEDURES                                          | 10       |
|   | 6.2 ENABLE EXTERNAL CONTROL OF BOILER(S)                        | 10       |
|   | 6.2.1 Control Mode (42.0.0) = Disabled                          |          |
|   | 6.2.2 Control Mode $(42.0.0) = 0.10V$ (Power/Temp)              |          |
|   | 6.2.3 Control Mode (42.0.0) = External controller power/temp 11 |          |
|   | 6.3 SELECT BMS PROTOCOL                                         | 11       |
|   | 6.3.1 Connect PC to ProtoNode 11                                |          |
|   | 6.3.2 Configure PC IP address11                                 |          |
|   | 6.3.3 Navigate to the login page                                |          |
|   | 6.3.4 Select security mode                                      |          |
|   | 6.3.5 Select the protocol                                       |          |
|   | 6.3.6 Select the MS/TP serial Baud rate                         |          |
| 7 | TROUBLESHOOTING                                                 | 14       |
| 8 | DATAPOINTS                                                      | 15       |
|   | 8.1 ERRORS                                                      | 15       |
|   | 8.2 BUILDING MANAGEMENT SYSTEM (BMS) SERVICE                    | 15       |
|   | 8.3 CENTRAL HEATING (CH)                                        | 15       |
|   | 8.4 DOMESTIC HOT WATER (DHW)                                    | 15       |
|   | 8.5 CASCADE MANAGER                                             | 15       |
|   | 8.6 COMMERCIAL BOILER MASTER                                    | 16       |
|   | 8.7 HEATING ZONE 1                                              | 16       |
|   | 8.8 HEATING ZONE 2                                              | 16       |
|   | 8.9 HEATING ZONE 3                                              | 17       |
|   | 8.10 HEATING ZONE 4                                             | 17       |
|   | 8.11 HEATING ZONE 5                                             |          |
|   | 8.12 HEATING ZUNE 6                                             | 18       |
|   |                                                                 | 81<br>مد |
|   | 0.14 LKRUK OWNER WULLISTATE VALUES                              | 20       |
|   | 0.15 5171050002                                                 |          |

#### **1** INTRODUCTION

#### 1.1 System Description

The NTI BMS Gateway BACnet<sup>™</sup> provides an interface between NTI TFTN series boilers, up to 8 boilers maximum and a building management system that uses BACnet<sup>™</sup> protocol for communication. <u>IMPORTANT NOTE</u>: To connect multiple boilers using a single BMS Gateway, the boilers <u>MUST</u> be configured in a cascade arrangement. The gateway supports BACnet MS/TP with RS485 electrical interface, and BACnet/IP on Ethernet CAT5 cabling. The gateway comprises two main components: an eBUS2-Modbus gateway to translate Ariston proprietary eBUS2 protocol to open Modbus protocol; then a ProtoNode FPC-N54 gateway to translate Modbus to BACnet<sup>™</sup>. Refer to the ProtoNode FPC-N54 Start-up Guide (NTI part # 420011338100) for more details. <u>IMPORTANT NOTE</u>: For multiple boilers that are <u>NOT</u> configured in a cascade arrangement, <u>ONE</u> BMS Gateway is required <u>PER BOILER</u>.

#### **1.2** General Installation Requirements

The installation of your NTI BMS Gateway must conform to the requirements of this manual, your local authority, and the Canadian Electrical Code CSA 22.1 and/or NFPA 70 National Electrical Code<sup>®</sup>. <u>IMPORTANT NOTE</u>: The installer <u>MUST</u> have access to a personal computer (PC) running Windows 10 or later, a web browser (Google Chrome<sup>™</sup> is recommended), and a CAT 5 or CAT 6 Ethernet patch cord to connect to the service port of the ProtoNode.

# A DANGER

Read and understand this entire document prior to proceeding with the installation of the NTI BMS Gateway. Failure to follow the instructions outlined in this document will result in property damage, serious injury or death.

#### 1.3 User Responsibilities

The NTI BMS Gateway must be installed and serviced by a qualified installer or service technician. The product is designed for use with boiler equipment and may only be serviced by authorized competent personnel.

#### 1.4 Installer Responsibilities

As the installing technician it is your responsibility to ensure the installation is performed in accordance with this instruction manual as well as any applicable local or National installation codes. It is also your responsibility to inform the User/Owner of the "User Responsibilities". Failure to follow this warning could result in fire, serious injury, or death.

#### 1.5 Dimensions

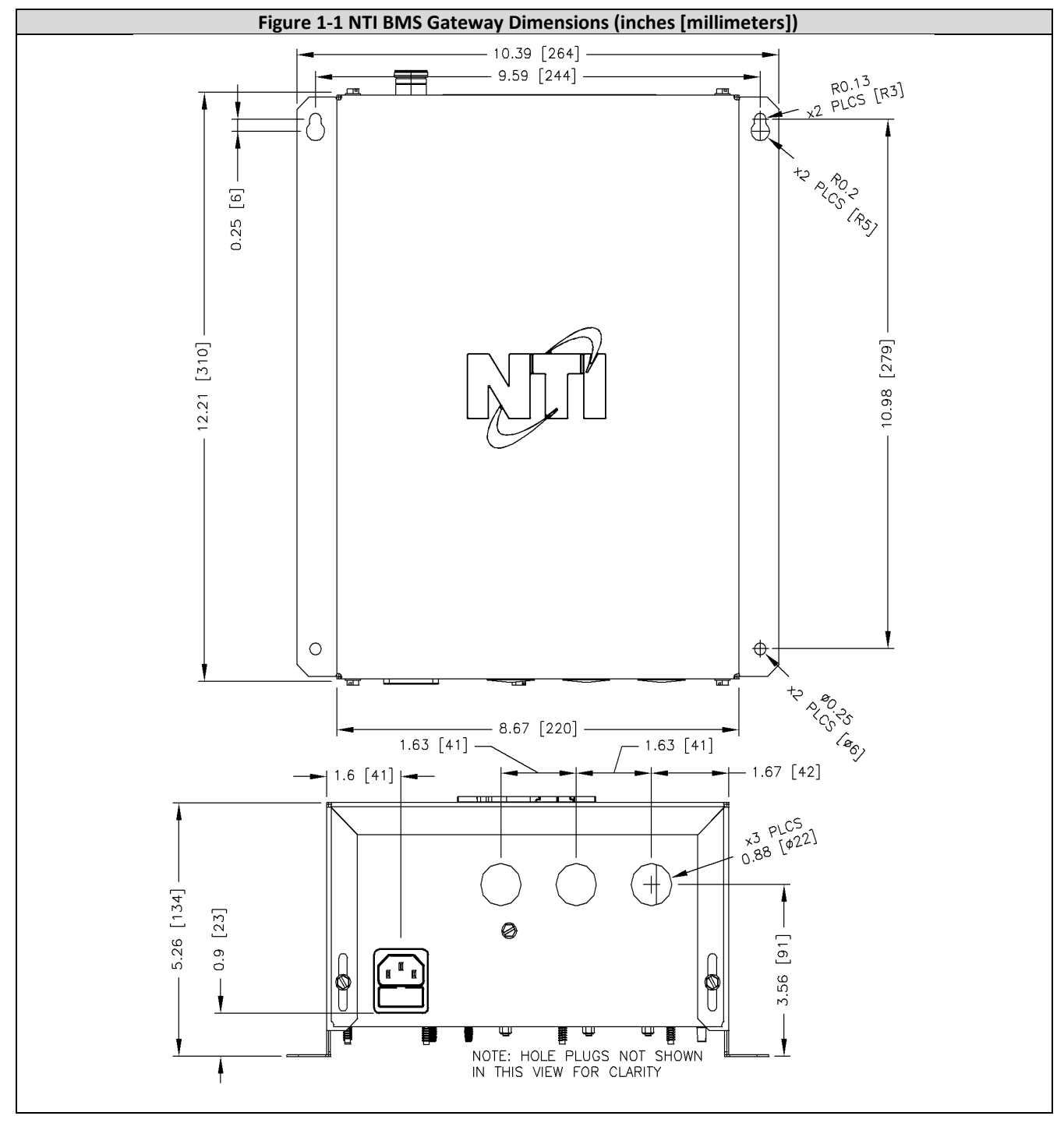

#### 2 LOCATION

In all cases, the NTI BMS Gateway must be installed indoors in a dry location where the ambient temperature must be maintained between 0°C [32°F] and 60°C [140°F]. All components must be protected from dripping, spraying water, or rain during operation and servicing. Consider the proximity of the target boiler(s) and electrical supply when determining the best location.

Water damaged components must be replaced immediately with new factory-approved components as failure to do so may result in fire, serious injury, or death.

#### Minimum Installation Clearances

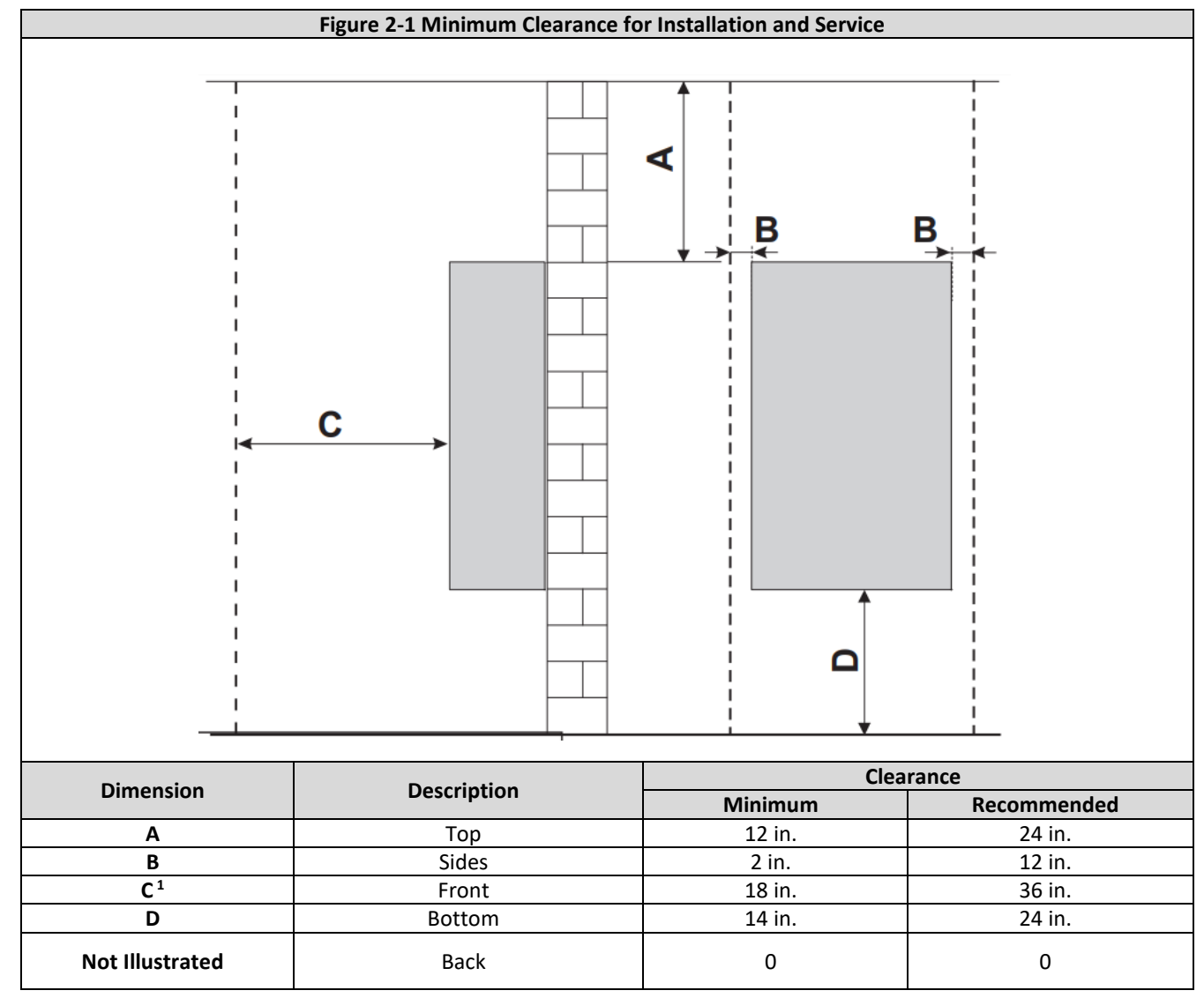

#### **3 MOUNTNG INSTRUCTIONS**

The NTI BMS Gateway is provided with integral mounting brackets. Refer to Figure 3-1 for instructions and illustrations on wall mounting. Mounting hardware must be field supplied.

#### Figure 3-1 Mounting Instructions

- 1. Mounting is permitted in any orientation, vertical on a wall (as illustrated below) is recommended.
- 2. Use #8 or #10 pan head screws of appropriate length.
- 3. Place gateway in selected location on clean, dry surface.
- 4. Mark top hole locations. Be sure to mark the upper narrow opening of the keyhole slot.
- 5. If masonry or wallboard surface, pre-drill pilot holes for anchors, and insert anchors.
- 6. Secure gateway to the surface with screws. Install top two screws first.
- 7. Mark bottom hole locations. Install anchors if needed, and secure gateway to surface.

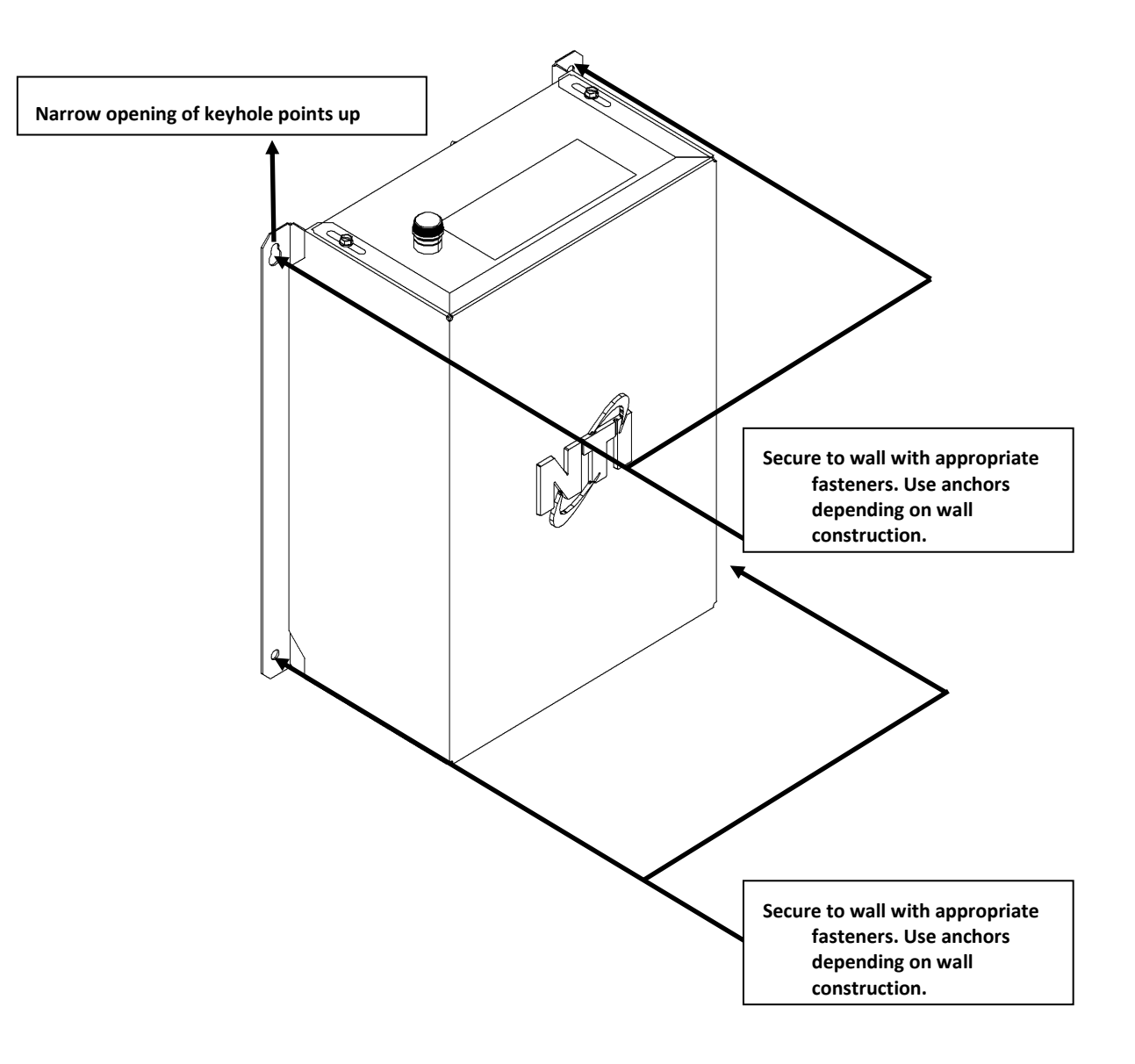

#### 4 FIELD WIRING

All wiring must be in accordance with the Canadian Electrical code CSA C22.1 and/or the National Electrical Code ANSI/NFPA 70, local codes, and this manual. NOTICE: the gateway must be electrically grounded. The electrical rating of the NTI BMS Gateway is 120Va.c./1 Phase/60 Hz/12W.

**Power Supply** – the BMS gateway must be powered using a single phase 120Va.c. power supply that is fused (or protected via a circuit breaker) to allow a maximum of 15 Amps. Failure to follow these instructions may result in component failure, serious injury or death. The BMS Gateway is factory supplied with a power cord for connection to the power source. <u>IMPORTANT</u>: The installer <u>MUST</u> provide a local convenience outlet.

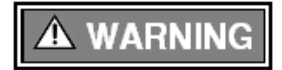

**Avoid Shocks** – To Avoid Electrical Shock, turn off electrical power to the gateway prior to opening the enclosure. Ensure the power remains off while any wiring connections are being made. Failure to follow these instructions may result in component failure, serious injury or death.

#### 4.1 Wiring Connections

All field wiring connections to the gateway are made by removing the enclosure cover to access the internal connectors; see Figure 4-1. Field wiring enters the enclosure through holes located on the bottom (when the gateway is mounted as recommended) of the enclosure. Field wiring connections are to be installed in accordance with instructions provided in Figures 4-1 and 4-2. The NTI BMS Gateway is factory wired so that only the external wiring connections to a) the target boiler(s); and b) the BMS, as illustrated in Figure 4-2; are necessary.

**NOTE**: protect the wires from strain and chafing by using suitable strain-relief when passing the wiring through the gateway enclosure.

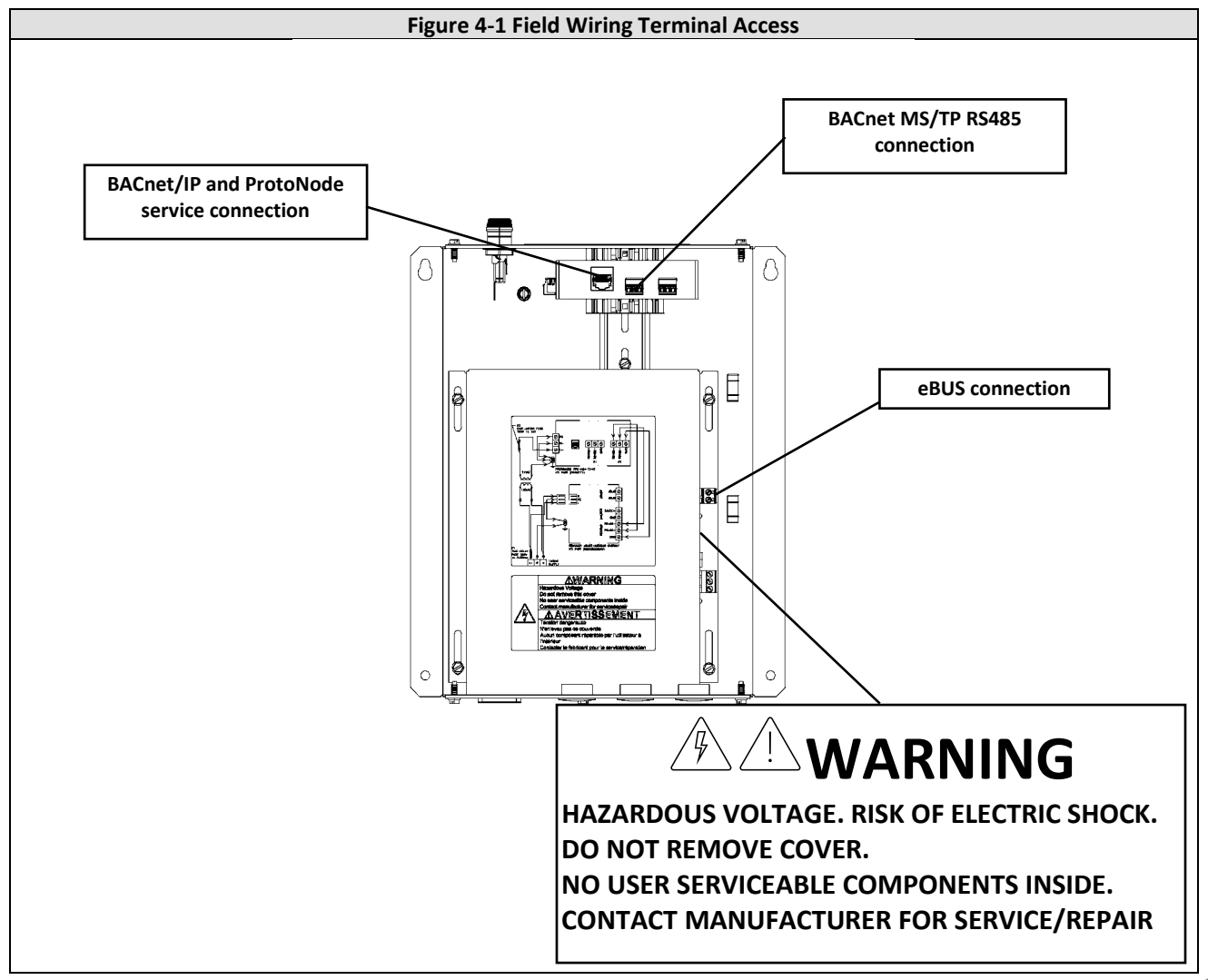

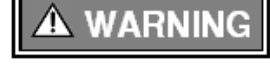

**Wire Protection** – When passing wiring through the gateway enclosure, the installer must use wire strain relief suitable for securing the wiring and preventing chafing. Failure to follow instructions may result in component failure, serious injury or death.

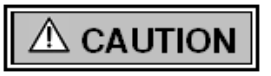

**Labeling** – Label all wires prior to disconnecting them when servicing controls. Wiring errors can cause improper and dangerous operation. Failure to follow instructions may result in property damage or personal injury.

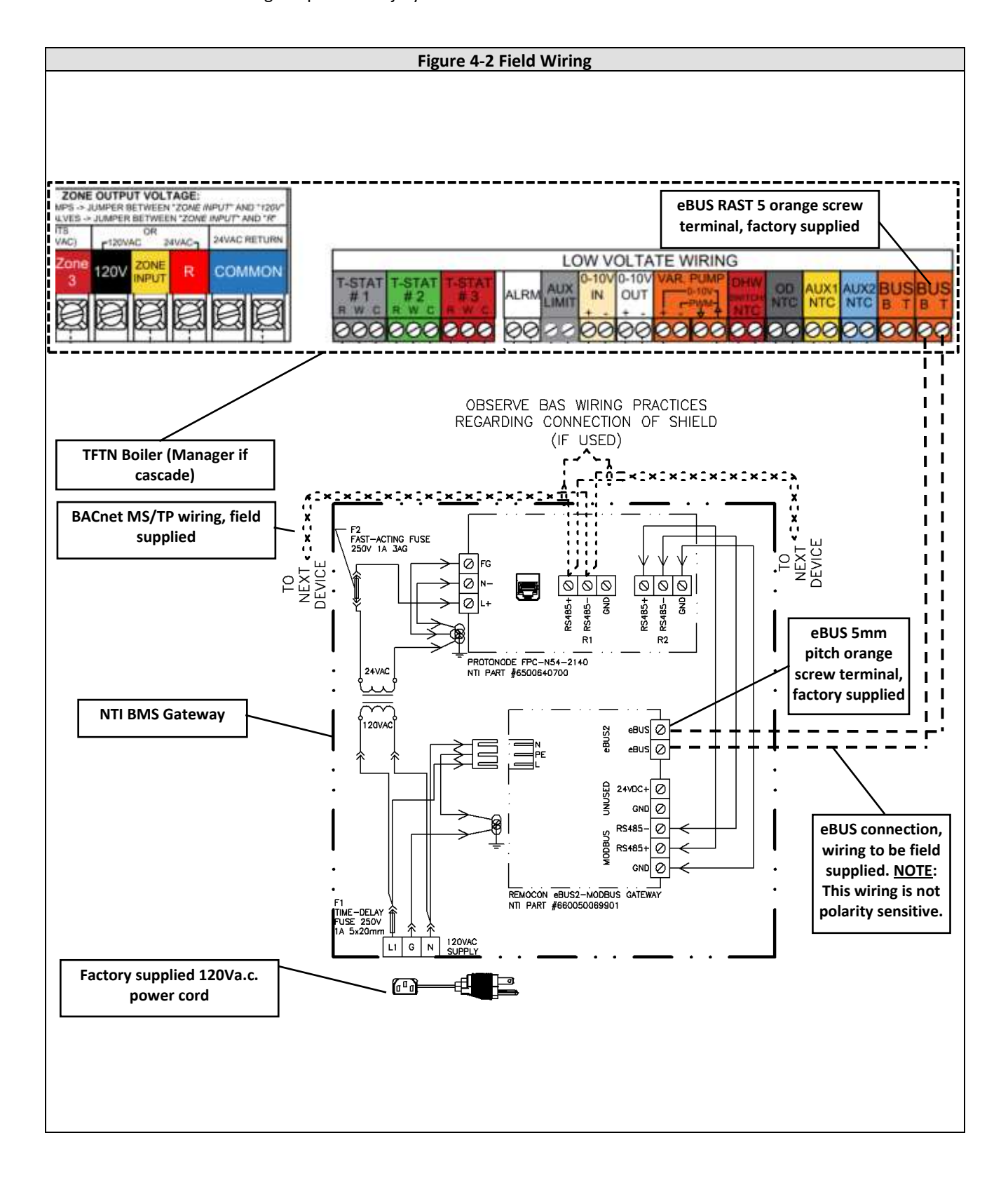

#### 5 INTERNAL WIRING

#### 5.1 Factory wiring

As noted above in section 4.1 above, the NTI BMS Gateway requires only the external wiring connections to: a) 120Va.c. power; b) the target boiler(s); and c) the BMS.

#### 5.2 Fusing

**External fusing**: The NTI BMS Gateway incorporates 2 user replaceable fuses: 1) 250V 1 Amp fast-acting 3AG glass cartridge fuse NTI part #TBD; 2) 250V 1 Amp time-delay 5mmx20mm glass cartridge fuse NTI part #TBD.

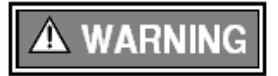

Disconnect all power sources before replacing any fuse. Failure to do so could result in serious injury or death.

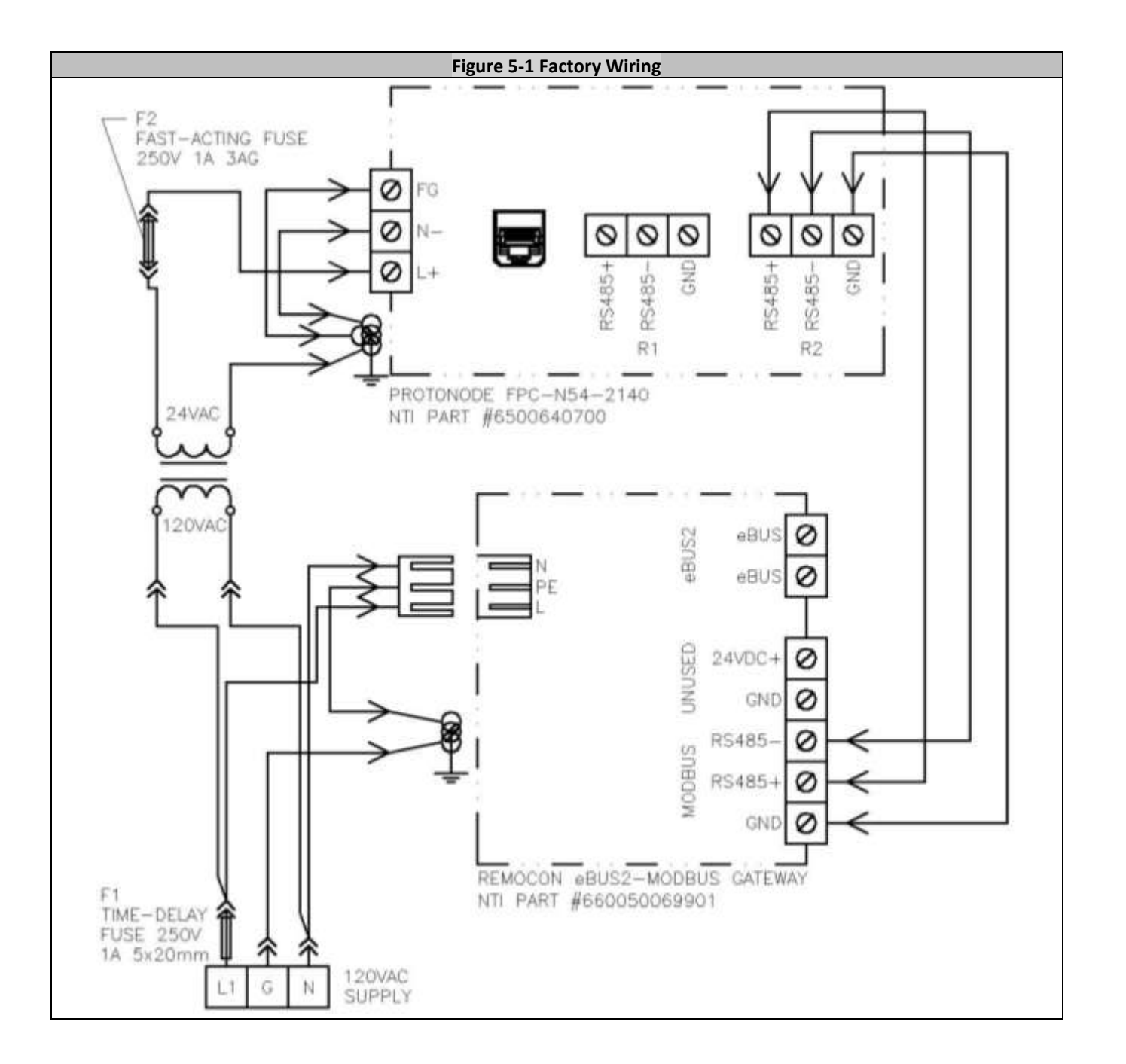

#### 6 SETUP & COMMISSIONING

#### 6.1 Initial procedures

Immediately following power-up of the gateway, the system will go through a process of "Device Discovery", where the devices connected to the boiler are discovered. This is followed by an "Initializing" process.

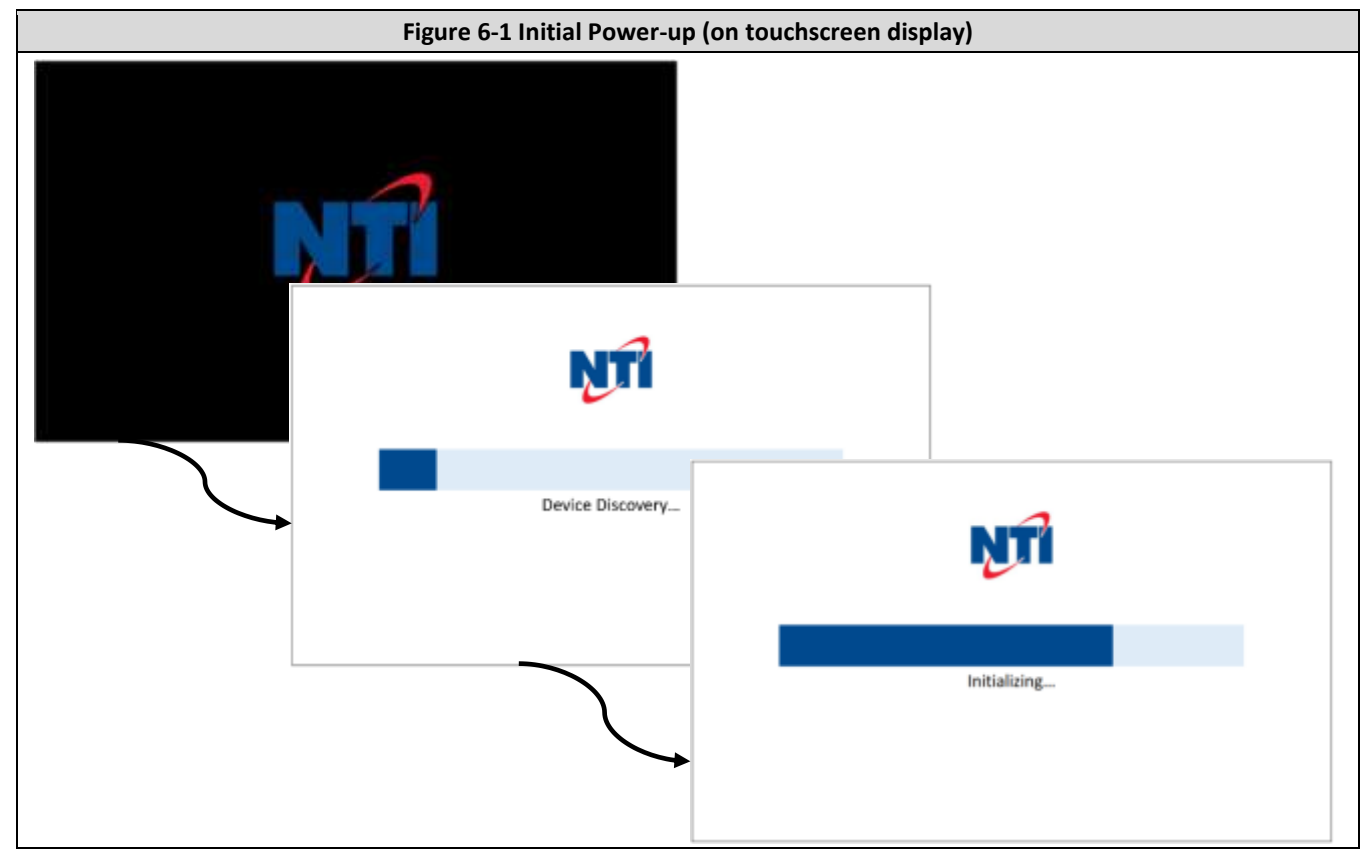

#### 6.2 Enable external control of boiler(s)

To allow control of the boiler (or cascade) by the BMS, boiler parameter **42.0.0** must be set correctly. For a cascade, the setting must be made in the Manager boiler. From the Home screen, select Setup $\rightarrow$ Tech Menu $\rightarrow$ BMS Control $\rightarrow$ Control Mode. Then choose External controller temp for remote temperature setpoint, or External controller power for remote direct burner modulation. For a more details, refer to the TFTN Installation and Operation Manual (IOM). <u>NOTE</u>: If BMS control of the boiler(s) is Disabled, the gateway will still read and transmit data points from the boiler(s), but control from the BMS will be ignored. <u>NOTE</u>: BMS setpoint and individual zone fixed outlet temperature setpoints can be written even if BMS Control Mode is Disabled. <u>NOTE</u>: No software configuration of the eBUS2-MODBUS gateway is required. The selection of the boiler's Control Mode (42.0.0) setting impacts the level of control the BMS system has over the boiler as follows:

#### 6.2.1 Control Mode (42.0.0) = Disabled

The gateway reads and transmits data points from the boiler, including zone fixed outlet temperature setpoints and CH enable/disable, while the boiler maintains control of the burner power and overall target outlet temperature.

**NOTE**: with Control Mode disabled, the boiler retains functionality of its internal 3-zone controller.

#### 6.2.2 Control Mode (42.0.0) = 0-10V (Power/Temp)

The gateway reads and transmits data points from the boiler, including CH enable/disable, while the control of the burner power or overall target outlet temperature is dictated by the magnitude of the external 0-10V signal applied to the boiler terminals 0-10V IN.

**NOTE**: with Control Mode = 0-10V (Power/Temp) the boiler's internal 3-zone controller does NOT function.

#### 6.2.3 Control Mode (42.0.0) = External controller power/temp

The gateway reads and transmits data points from the boiler, including CH enable/disable and direct control of the burner power or target outlet temperature.

**NOTE**: with Control Mode = External controller power/temp the boiler's internal 3-zone controller does NOT function.

#### 6.3 Select BMS protocol

The installer must select the appropriate BACnet<sup>™</sup> protocol type using the built in GUI interface of the ProtoNode. MS/TP and BACnet/IP are supported. The ProtoNode is factory set to use BACnet/IP. Refer to the ProtoNode FPC-N54 Start-up Guide for more details. The procedure consists of the following steps:

#### 6.3.1 Connect PC to ProtoNode

Remove the NTI BMS Gateway cover and connect the PC to the ProtoNode using a CAT5 Ethernet patch cord.

#### 6.3.2 Configure PC IP address

The default IP address of the ProtoNode is **192.168.1.24** with netmask **255.255.255.0.** Use Windows Control Panel to set the network settings of the PC with a manually entered static IP address on the same logical network as the ProtoNode. For example, use address 192.168.1.11 with netmask 255.255.255.0. Any valid address of the 192.168.1.0/24 subnet, other than 192.168.1.24, is suitable.

#### 6.3.3 Navigate to the login page

Open a browser window and type the ProtoNode IP address **192.168.1.24** in the browser address box. Press Enter and the login page should appear. The default user name is admin, and the password is marked on a label attached to the ProtoNode case.

#### 6.3.4 Select security mode

This is installation specific. If BACnet MS/TP protocol is selected, non-secure HTTP is adequate as a security selection for interacting with the ProtoNode. If BACnet/IP is selected, the local IT or network administrator may need to be consulted. Consult the ProtoNode FPC-N54 Start-up Guide for details.

#### 6.3.5 Select the protocol

After successful login, the main Configuration Parameters page is displayed. Generally there is no need to modify any of the parameters other than the protocol. To select the protocol, enter 1 for BACnet/IP or 2 for BACnet MS/TP in the Protocol Selector box:

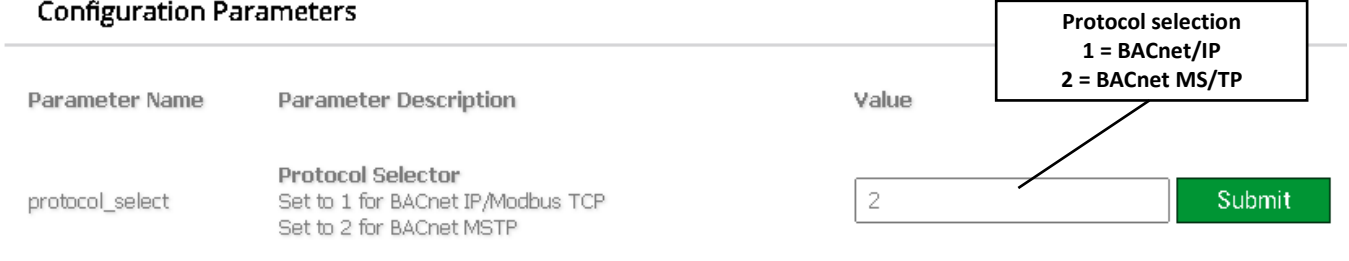

After typing the desired choice, click the Submit button to activate the new configuration. A prompt will appear near the top of the page:

Configuration update complete. Please restart the system to load the new Configuration.

Click the System Restart button near the bottom of the page:

|     | HELP (?) Discovery Mode                       | Clear Profiles and Restart | System Restart | Diagnostics & Debugging |
|-----|-----------------------------------------------|----------------------------|----------------|-------------------------|
| Con | irm the restart by clicking OK:               |                            |                |                         |
| up  | 192.168.1.24 says<br>System about to restart. |                            |                | Сс                      |
|     | Press OK to continue                          |                            |                |                         |
|     |                                               | ОК                         | Cancel         |                         |

Changing the protocol will invalidate the profile, which is indicated near the bottom of the Configuration Parameters page:

| Nr | Node ID | Current profile | Ę                          | Parameters     |                         |        |
|----|---------|-----------------|----------------------------|----------------|-------------------------|--------|
| 1  | 1       | invalid profile |                            |                |                         | Remove |
| A  | \dd     |                 |                            |                |                         |        |
|    |         |                 |                            |                |                         |        |
| н  | ELP (?) | Discovery Mode  | Clear Profiles and Restart | System Restart | Diagnostics & Debugging |        |

Therefore, it is necessary to clear the profile and restart. Click the button near the page bottom to clear profiles and restart:

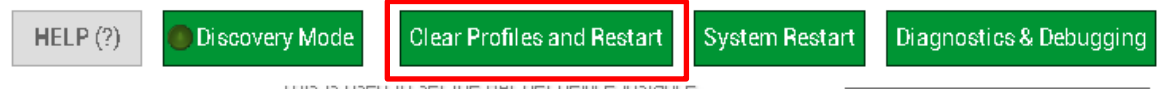

The page will automatically refresh with no profile available. To rediscover the eBUS2-MODBUS gateway and create a profile, click the Discovery Mode button and confirm the discovery:

| HELP (?) | Discovery Mode | Clear Profiles and Restart | System Restart | Diagnostics & Debugging |  |  |  |  |
|----------|----------------|----------------------------|----------------|-------------------------|--|--|--|--|
|          |                |                            |                |                         |  |  |  |  |

Click the OK button to confirm:

Active profiles

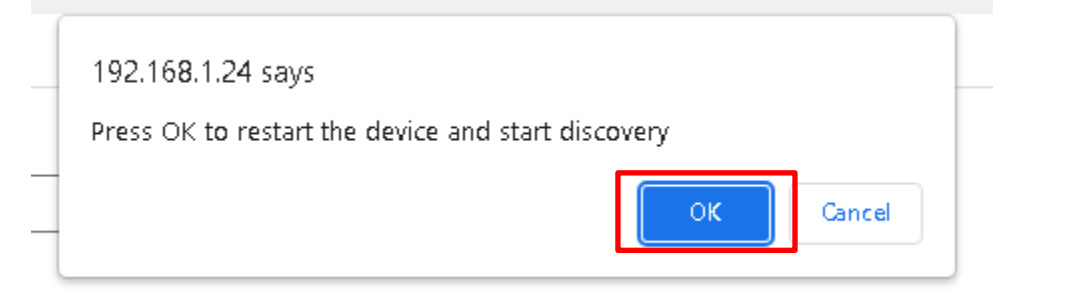

During Discovery a progress box appears:

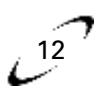

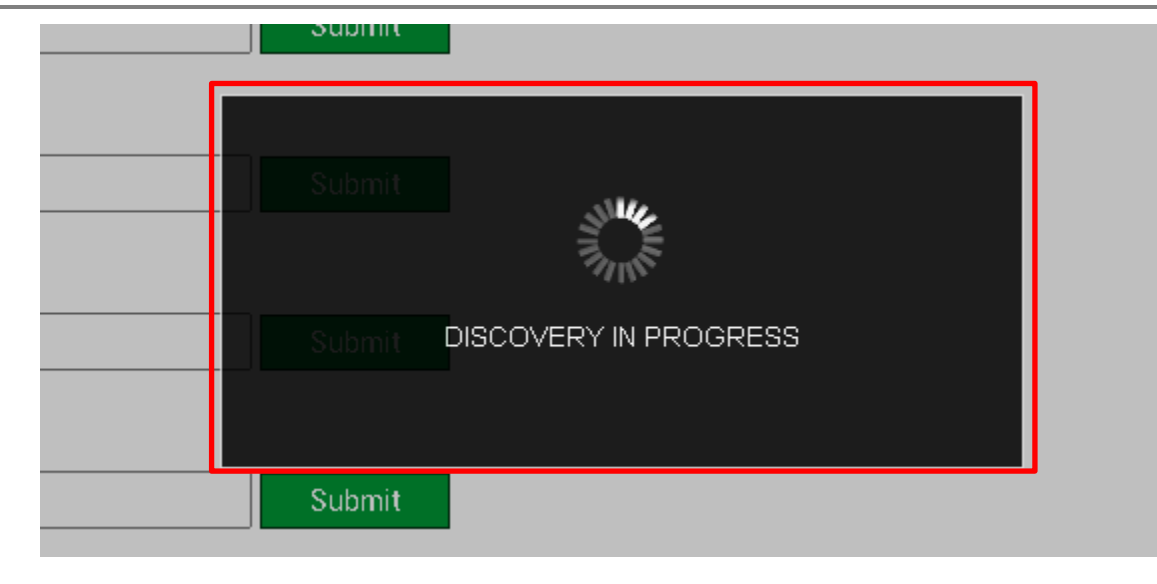

The Discovery progress % is shown near the top of the page:

| Discovery 64% complete |
|------------------------|
|                        |

### 6.3.6 Select the MS/TP serial Baud rate

Only applies if the selected protocol is MS/TP. Type one of the valid rates (9600/19200/38400/76800) into the box and click Submit, then follow the onscreen instructions:

bac\_baud\_rate

BACnet MSTP Baud Rate This sets the BACnet MSTP baud rate. (9600/19200/38400/76800)

38400 Submit

RAPhot MSTD May Mactor

#### 7 TROUBLESHOOTING

Refer to the ProtoNode FPC-N54 Start-up Guide for troubleshooting assistance. There are no user configurable settings for the eBUS2-MODBUS gateway. Operation of both the ProtoNode and eBUS2-MODBUS gateway is confirmed by observing the activity of LEDS on the respective devices:

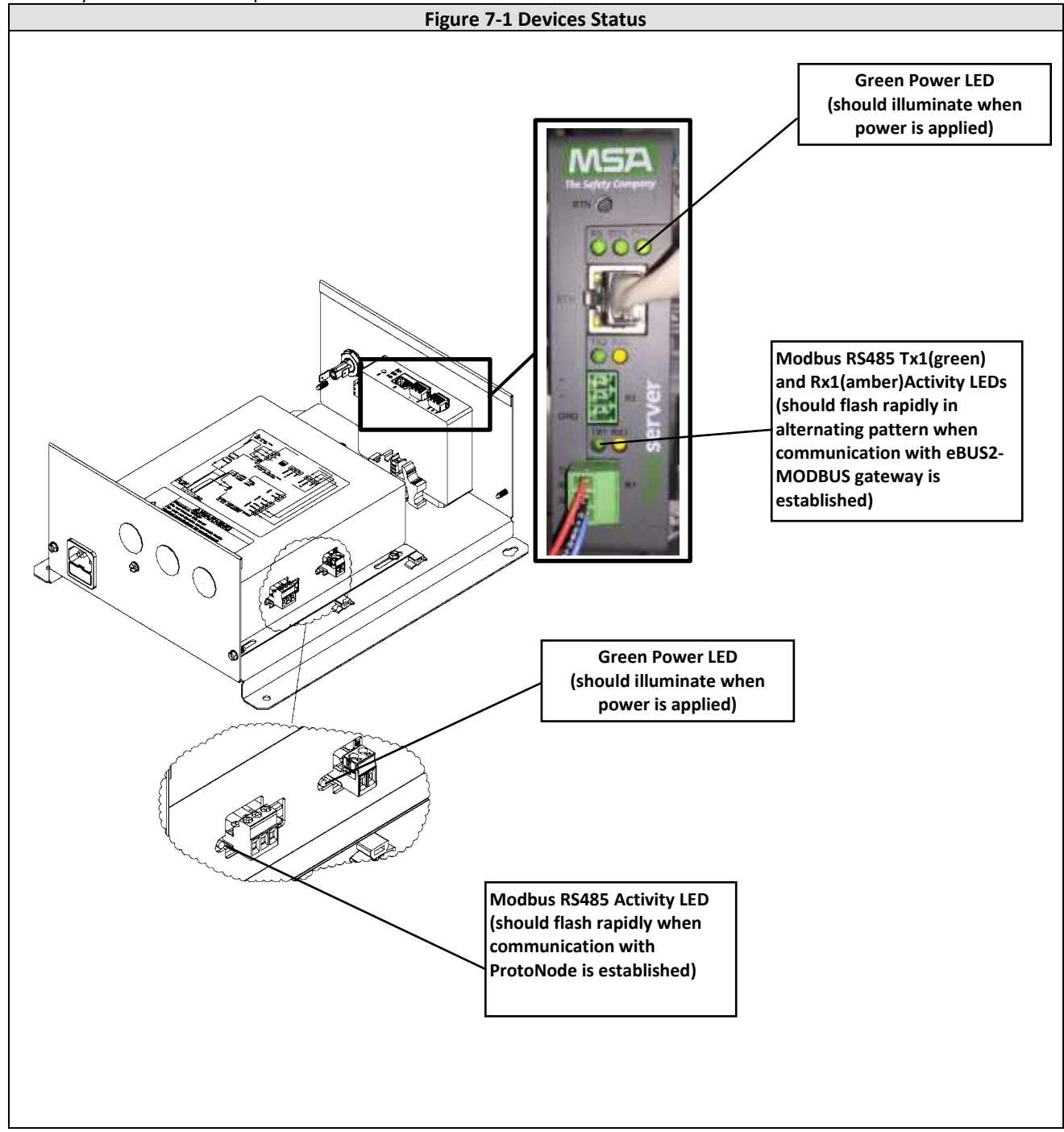

15

#### 8 DATAPOINTS

| BACnet O | bject | Types: |
|----------|-------|--------|
|----------|-------|--------|

AI = Analog Input

AV = Analog Value

BI = Binary Input

BV = Binary Value

MI = Multistate Input

MV = Multistate Value

| Point Name | BACnet<br>Object | Modbus<br>Register | Access<br>R/W | Format | Units | Value or Range |
|------------|------------------|--------------------|---------------|--------|-------|----------------|
| 8.1 ERRORS |                  |                    |               |        |       |                |

| 8.1 ERRORS   |      |        |   |          |                                          |
|--------------|------|--------|---|----------|------------------------------------------|
| Profile ID   | MI 1 | 0x0001 | R | Unsigned |                                          |
|              |      |        |   | 16-bit   |                                          |
| System Error | BI 2 | 0x1000 | R | Unsigned | Active/Inactive (0 = Inactive, 1=Active) |
| Presence     |      |        |   | 16-bit   |                                          |
| Error Owner  | MI 3 | 0x1001 | R | Unsigned | See Table 8-1                            |
| Category     |      |        |   | 16-bit   |                                          |
| Error Owner  | AI 4 | 0x1002 | R | Unsigned |                                          |
| Zone         |      |        |   | 16-bit   |                                          |
| Error Owner  | AI 5 | 0x1003 | R | Unsigned |                                          |
| Occurrence   |      |        |   | 16-bit   |                                          |

#### 8.2 BUILDING MANAGEMENT SYSTEM (BMS) SERVICE

| BMS Input | AV 6 | 0x2000 | R/W | Unsigned |    | 0-255 (0=0%, 255=100%) |
|-----------|------|--------|-----|----------|----|------------------------|
| Power-Set |      |        |     | 8-bit    |    |                        |
| BMS Input | AV 7 | 0x2001 | R/W | Unsigned | °C | 30 - 85                |
| Setpoint  |      |        |     | 16-bit   |    |                        |

#### 8.3 CENTRAL HEATING (CH)

| Global Outdoor | AI 8 | 0x2002 | R   | Unsigned | °C |                                          |
|----------------|------|--------|-----|----------|----|------------------------------------------|
| Sensor         |      |        |     | 16-bit   |    |                                          |
| CH Target      | AI9  | 0x2003 | R   | Unsigned | °C |                                          |
|                |      |        |     | 16-bit   |    |                                          |
| CH Enable      | BV10 | 0x2004 | R/W | Unsigned |    | Active/Inactive (0 = Inactive, 1=Active) |
|                |      |        |     | 16-bit   |    |                                          |
| COOLING Enable | BV11 | 0x2005 | R/W | Unsigned |    | Active/Inactive (0 = Inactive, 1=Active) |
|                |      |        |     | 16-bit   |    |                                          |
| HR Mode        | BV12 | 0x2006 | R   | Unsigned |    | Active/Inactive (0 = Inactive, 1=Active) |
|                |      |        |     | 16-bit   |    |                                          |

#### 8.4 DOMESTIC HOT WATER (DHW)

| DHW Enable    | BV13 | 0x2007 | R/W | Unsigned<br>16-bit |    | Active/Inactive (0 = Inactive, 1=Active) |
|---------------|------|--------|-----|--------------------|----|------------------------------------------|
| DHW Operation | MV14 | 0x2008 | R/W | Unsigned           |    | 0-2                                      |
| Mode          |      |        |     | 16-bit             |    | 0 = DISABLED                             |
|               |      |        |     |                    |    | 1 = TIME BASED                           |
|               |      |        |     |                    |    | 2 = ALWAYS ACTIVE                        |
| DHW Comfort   | AV15 | 0x2009 | R/W | Unsigned           | °C | 10 - 65                                  |
| Temp          |      |        |     | 16-bit             |    |                                          |
| DHW Reduced   | AV16 | 0x200A | R/W | Unsigned           | °C | 10 - 65                                  |
| Temp          |      |        |     | 16-bit             |    |                                          |
| DHW Target    | AI17 | 0x200B | R   | Unsigned           | °C |                                          |
|               |      |        |     | 16-bit             |    |                                          |

#### 8.5 CASCADE MANAGER

| Cascade        | MI18 | 0x2020 | R | Unsigned |    | See Table 8-2 |
|----------------|------|--------|---|----------|----|---------------|
| Manager Status |      |        |   | 16-bit   |    |               |
| System DHW     | AI19 | 0x2021 | R | Unsigned | °C |               |
| Tank           |      |        |   | 16-bit   |    |               |
| Temperature    |      |        |   |          |    |               |
| Cascade        | AI20 | 0x2022 | R | Unsigned | °C |               |
| Common flow    |      |        |   | 16-bit   |    |               |
| sensor         |      |        |   |          |    |               |

#### 8.6 COMMERCIAL BOILER MASTER

| 0.0 CONIN                |        |         | n        |          |        |               |
|--------------------------|--------|---------|----------|----------|--------|---------------|
| Boiler Flow T            | AI21   | 0x2050  | R        | Unsigned | °C     |               |
|                          |        |         |          | 16-bit   |        |               |
| Boiler Flow T            | AI22   | 0x2051  | R        | Unsigned | °C     |               |
| BHE1                     |        |         |          | 16-bit   |        |               |
| Boiler Return T          | AI23   | 0x2052  | R        | Unsigned | °C     |               |
|                          |        |         |          | 16-bit   |        |               |
| Boiler Return T          | AI24   | 0x2053  | R        | Unsigned | °C     |               |
| BHE1                     |        |         | _        | 16-bit   |        |               |
| DHW Tank                 | AI25   | 0x2054  | R        | Unsigned | °C     |               |
| Temperature              |        |         |          | 16-bit   |        |               |
| Boiler Common            | AI26   | 0x2055  | R        | Unsigned | °C     |               |
| Flow Sensor              |        | 0.0056  | _        | 16-bit   |        |               |
| Boller Status            | IVI127 | 0x2056  | К        | Unsigned |        | See Table 8-2 |
| Deiler Flame ON          | 4120   | 0.2057  | D        | 10-Dit   |        |               |
| Counter                  | AIZõ   | 0x2057- | ĸ        | 32-bit   |        |               |
| Boiler Flame ON          | A12Q   | 0x2058  | R        | Unsigned |        |               |
| Counter BHF1             | A125   | 0x2055  | IN I     | 32-bit   |        |               |
| Burner ON CH             | AI30   | 0x205B  | R        | Unsigned | HOURS  |               |
|                          |        |         |          | 16-bit   |        |               |
| Burner ON BHE1           | AI31   | 0x205C  | R        | Unsigned | HOURS  |               |
|                          |        |         |          | 16-bit   |        |               |
| Burner ON DHW            | AI32   | 0x205D  | R        | Unsigned | HOURS  |               |
|                          |        |         |          | 16-bit   |        |               |
| Burner ON BHE0           | AI33   | 0x205E  | R        | Unsigned | HOURS  |               |
|                          |        |         |          | 16-bit   |        |               |
| Boiler kW Size           | AI34   | 0x205F  | R        | Unsigned | kW     |               |
| BHEO                     |        |         | -        | 16-bit   |        |               |
| Boiler kW Size           | AI35   | 0x2060  | R        | Unsigned | kW     |               |
| BHE1                     | 1120   | 0.0001  | -        | 16-bit   | 1.1.4  |               |
| Boiler Gas Power         | AI36   | 0x2061  | К        | Unsigned | kW     |               |
| BHEU<br>Beiler Cee Dewer | 4127   | 02002   | <b>D</b> | 16-DIT   | 1.3.47 |               |
| Boller Gas Power         | AI37   | 0x2062  | к        | Unsigned | KVV    |               |
| DILL                     |        | 1       |          | 10-011   |        |               |
| 8.7 HEATING ZONE 1       |        |         |          |          |        |               |
|                          |        | 0.0400  | 5.444    |          |        |               |

| Zone 1                         | 1010.28   | 0x2100 | N/ W | 16-bit             |      | 0 = FROST PROTECTION<br>1 = REDUCED<br>2 = COMFORT/MANUAL                                                 |
|--------------------------------|-----------|--------|------|--------------------|------|----------------------------------------------------------------------------------------------------|
|                                |           |        |      |                    |      | 3 = PROGRAMMED                                                                                            |
| Zone 1 Tday                    | AV39      | 0x2101 | R/W  | Unsigned<br>16-bit | °C   | 10-30                                                                                                    |
| Zone 1 Tnight                  | AV40      | 0x2102 | R/W  | Unsigned<br>16-bit | °C   | 10-30                                                                                                    |
| Tr_set_Zone_1                  | AI41      | 0x2103 | R    | Unsigned<br>16-bit | °C   |                                                                                                    |
| State Zone 1                   | MI42      | 0x2104 | R    | Unsigned<br>16-bit |      | 0 -2<br>0 = OFF HEATING<br>1 = REDUCED HEATING<br>2 = COMFORT HEATING                                     |
| Tset Zone 1                    | AI43      | 0x2105 | R    | Unsigned<br>16-bit | °C   |                                                                                                    |
| Zone 1 Slope                   | AV44      | 0x2106 | R/W  | Unsigned<br>16-bit | x100 | 20-350 (value written is divided by 100 to obtain<br>actual value e.g. writing 250 will set slope to 2.5) |
| Flow Temp<br>Heating Circuit 1 | AI45      | 0x2107 | R    | Unsigned<br>16-bit | °C   |                                                                                                    |
| Room<br>Temperature 1          | AI46      | 0x2108 | R    | Unsigned<br>16-bit | °C   |                                                                                                    |
| Zone 1 Fixed<br>Setpoint       | AV47      | 0x2109 | R/W  | Unsigned<br>16-bit | °C   | 20-90                                                                                                    |
| 8.8 HEATIN                     | IG ZONE 2 |        |      |                    |      |                                                                                                    |
| Operation Mode                 | MV48      | 0x2200 | R/W  | Unsigned           |      | 0-3                                                                                                    |

## NTI BMS Gateway BACnet™

| Zone 2 Tday                    | AV49      | 0x2201 | R/W | Unsigned<br>16-bit | °C   | 10-30                                                                                                  |
|--------------------------------|-----------|--------|-----|--------------------|------|----------------------------------------------------------------------------------------------------|
| Zone 2 Tnight                  | AV50      | 0x2202 | R/W | Unsigned<br>16-bit | °C   | 10-30                                                                                                  |
| Tr_set_Zone_2                  | AI51      | 0x2203 | R   | Unsigned<br>16-bit | °C   |                                                                                                    |
| State Zone 2                   | MI52      | 0x2204 | R   | Unsigned<br>16-bit |      | 0 -2<br>0 = OFF HEATING<br>1 = REDUCED HEATING<br>2 = COMFORT HEATING                                  |
| Tset Zone 2                    | AI53      | 0x2205 | R   | Unsigned<br>16-bit | °C   |                                                                                                    |
| Zone 2 Slope                   | AV54      | 0x2206 | R/W | Unsigned<br>16-bit | x100 | 20-350 (value written is divided by 100 to obtain actual value e.g. writing 250 will set slope to 2.5) |
| Flow Temp<br>Heating Circuit 2 | AI55      | 0x2207 | R   | Unsigned<br>16-bit | °C   |                                                                                                    |
| Room<br>Temperature 2          | AI56      | 0x2208 | R   | Unsigned<br>16-bit | °C   |                                                                                                    |
| Zone 2 Fixed<br>Setpoint       | AV57      | 0x2209 | R/W | Unsigned<br>16-bit | °C   | 20-90                                                                                                  |
| 8.9 HEATIN                     | IG ZONE 3 |        |     |                    |      |                                                                                                    |
| Operation Mode<br>Zone 3       | MV58      | 0x2300 | R/W | Unsigned<br>16-bit |      | 0-3<br>0 = FROST PROTECTION<br>1 = REDUCED<br>2 = COMFORT/MANUAL<br>3 = PROGRAMMED                     |
| Zone 3 Tday                    | AV59      | 0x2301 | R/W | Unsigned<br>16-bit | °C   | 10-30                                                                                                  |
| Zone 3 Tnight                  | AV60      | 0x2302 | R/W | Unsigned<br>16-bit | °C   | 10-30                                                                                                  |
| Tr_set_Zone_3                  | AI61      | 0x2303 | R   | Unsigned<br>16-bit | °C   |                                                                                                    |
| State Zone 3                   | MI62      | 0x2304 | R   | Unsigned<br>16-bit |      | 0 -2<br>0 = OFF HEATING<br>1 = REDUCED HEATING<br>2 = COMFORT HEATING                                  |
| Tset Zone 3                    | AI63      | 0x2305 | R   | Unsigned<br>16-bit | °C   |                                                                                                    |
| Zone 3 Slope                   | AV64      | 0x2306 | R/W | Unsigned<br>16-bit | x100 | 20-350 (value written is divided by 100 to obtain actual value e.g. writing 250 will set slope to 2.5) |
| Flow Temp<br>Heating Circuit 3 | AI65      | 0x2307 | R   | Unsigned<br>16-bit | °C   |                                                                                                    |
| Room<br>Temperature 3          | AI66      | 0x2308 | R   | Unsigned<br>16-bit | °C   |                                                                                                    |
| Zone 3 Fixed<br>Setpoint       | AV67      | 0x2309 | R/W | Unsigned<br>16-bit | °C   | 20-90                                                                                                  |
| 8.10 HEATIN                    | IG ZONE 4 |        |     |                    |      |                                                                                                    |
| Operation Mode<br>Zone 4       | MV68      | 0x2400 | R/W | Unsigned<br>16-bit |      | 0-3<br>0 = FROST PROTECTION<br>1 = REDUCED<br>2 = COMFORT/MANUAL<br>3 = PROGRAMMED                     |
| Zone 4 Tday                    | AV69      | 0x2401 | R/W | Unsigned<br>16-bit | °C   | 10-30                                                                                                  |
| Zone 4 Tnight                  | AV70      | 0x2402 | R/W | Unsigned<br>16-bit | °C   | 10-30                                                                                                  |
| Tr_set_Zone_4                  | AI71      | 0x2403 | R   | Unsigned<br>16-bit | °C   |                                                                                                    |

| Operation Mode<br>Zone 4       | MV68 | 0x2400 | R/W | Unsigned<br>16-bit |      | 0-3<br>0 = FROST PROTECTION<br>1 = REDUCED<br>2 = COMFORT/MANUAL<br>3 = PROGRAMMED                     |
|--------------------------------|------|--------|-----|--------------------|------|----------------------------------------------------------------------------------------------------|
| Zone 4 Tday                    | AV69 | 0x2401 | R/W | Unsigned<br>16-bit | °C   | 10-30                                                                                                  |
| Zone 4 Tnight                  | AV70 | 0x2402 | R/W | Unsigned<br>16-bit | °C   | 10-30                                                                                                  |
| Tr_set_Zone_4                  | AI71 | 0x2403 | R   | Unsigned<br>16-bit | °C   |                                                                                                    |
| State Zone 4                   | MI72 | 0x2404 | R   | Unsigned<br>16-bit |      | 0 -2<br>0 = OFF HEATING<br>1 = REDUCED HEATING<br>2 = COMFORT HEATING                                  |
| Tset Zone 4                    | AI73 | 0x2405 | R   | Unsigned<br>16-bit | °C   |                                                                                                    |
| Zone 4 Slope                   | AV74 | 0x2406 | R/W | Unsigned<br>16-bit | x100 | 20-350 (value written is divided by 100 to obtain actual value e.g. writing 250 will set slope to 2.5) |
| Flow Temp<br>Heating Circuit 4 | AI75 | 0x2407 | R   | Unsigned<br>16-bit | °C   |                                                                                                    |

# Installation and Operation Manual

# NTI BMS Gateway BACnet™

| Room                          | AI76      | 0x2308 | R      | Unsigned           | °C    |                                                                                                    |
|-------------------------------|-----------|--------|--------|--------------------|-------|----------------------------------------------------------------------------------------------------|
| Temperature 4                 | 41/77     | 0~2200 | D (M)  | 16-bit             | °C    | 20.00                                                                                                  |
| Zone 4 Fixed<br>Setpoint      | AV//      | UX23U9 | K/ W   | Unsigned<br>16-bit | Ľ     | 20-90                                                                                                  |
| 8.11 HEATIN                   | IG ZONE 5 |        |        |                    |       |                                                                                                    |
| Operation Mode                | MV78      | 0x2500 | R/W    | Unsigned           |       |                                                                                                    |
| 2016 5                        |           |        |        | 10-011             |       | 1 = REDUCED                                                                                            |
|                               |           |        |        |                    |       | 2 = COMFORT/MANUAL                                                                                     |
| Zone 5 Tday                   | AV79      | 0x2501 | R/W    | Unsigned           | °C    | 10-30                                                                                                  |
| Zono 5 Thight                 | ۸\/80     | 0v2502 | D /\A/ | 16-bit             | ۴C    | 10.20                                                                                                  |
| Zone 5 might                  | AVOO      | 0x2302 | N/ VV  | 16-bit             | C     | 10-30                                                                                                  |
| Tr_set_Zone_5                 | AI81      | 0x2503 | R      | Unsigned<br>16-bit | °C    |                                                                                                    |
| State Zone 5                  | MI82      | 0x2504 | R      | Unsigned           |       | 0-2                                                                                                    |
|                               |           |        |        | 16-DIT             |       | 1 = REDUCED HEATING                                                                                    |
| Test Zana F                   | A102      | 0.2505 | D      | Unsigned           | °C    | 2 = COMFORT HEATING                                                                                    |
| Tset Zone 5                   | A183      | UX2505 | к      | 16-bit             | L     |                                                                                                    |
| Zone 5 Slope                  | AV84      | 0x2506 | R/W    | Unsigned<br>16-bit | x100  | 20-350 (value written is divided by 100 to obtain actual value e.g. writing 250 will set slope to 2.5) |
| Flow Temp                     | AI85      | 0x2507 | R      | Unsigned           | °C    |                                                                                                    |
| Heating Circuit 5<br>Room     | A186      | 0x2508 | R      | 16-bit<br>Unsigned | °C    |                                                                                                    |
| Temperature 5                 |           |        | - 6    | 16-bit             |       |                                                                                                    |
| Zone 5 Fixed<br>Setpoint      | AV87      | 0x2509 | R/W    | Unsigned<br>16-bit | °C    | 20-90                                                                                                  |
| 8.12 HEATIN                   | IG ZONE 6 |        |        |                    |       |                                                                                                    |
| Operation Mode                | MV88      | 0x2600 | R/W    | Unsigned           |       | 0-3                                                                                                    |
| Zone 6                        |           |        |        | 16-bit             |       | 0 = FROST PROTECTION<br>1 = REDUCED                                                                    |
|                               |           |        |        |                    |       | 2 = COMFORT/MANUAL                                                                                     |
| Zone 6 Tday                   | AV89      | 0x2601 | R/W    | Unsigned           | °C    | 3 = PROGRAMMED<br>10-30                                                                                |
| 7                             | 11/00     | 0.0000 | D (14) | 16-bit             | **    | 10.20                                                                                                  |
| Zone 6 Thight                 | AV90      | 0x2602 | K/VV   | Unsigned<br>16-bit | Ľ     | 10-30                                                                                                  |
| Tr_set_Zone_6                 | AI91      | 0x2603 | R      | Unsigned           | °C    |                                                                                                    |
| State Zone 6                  | MI92      | 0x2604 | R      | Unsigned           |       | 0 -2                                                                                                   |
|                               |           |        |        | 16-bit             |       | 0 = OFF HEATING                                                                                        |
|                               |           |        |        |                    |       | 2 = COMFORT HEATING                                                                                    |
| Tset Zone 6                   | AI93      | 0x2605 | R      | Unsigned<br>16-bit | °C    |                                                                                                    |
| Zone 6 Slope                  | AV94      | 0x2606 | R/W    | Unsigned           | x100  | 20-350 (value written is divided by 100 to obtain                                                      |
| Flow Temp                     | AI95      | 0x2607 | R      | Unsigned           | °C    | actual value e.g. writing 250 will set slope to 2.5)                                                   |
| Heating Circuit 6             | 100       | 0      |        | 16-bit             | *     |                                                                                                    |
| Room<br>Temperature 6         | A196      | UX2608 | к      | 16-bit             | L     |                                                                                                    |
| Zone 6 Fixed<br>Setpoint      | AV97      | 0x2609 | R/W    | Unsigned<br>16-bit | °C    | 20-90                                                                                                  |
| 8.13 SOLAR                    | MANAGER   |        |        | <u>.</u>           |       |                                                                                                    |
| Solar Collector               | AI98      | 0x3000 | R      | Unsigned           | °C    |                                                                                                    |
| Temperature<br>Storage Temp – | A199      | 0x3001 | R      | 16-bit<br>Unsigned | °C    |                                                                                                    |
| HIGH                          |           | 0.0001 |        | 16-bit             | C C   |                                                                                                    |
| Solar Pump                    | AI100     | 0x3002 | R      | Unsigned<br>16-bit |       |                                                                                                    |
| Solar Pump Run                | AI101     | 0x3003 | R      | Unsigned           | HOURS |                                                                                                    |
| BUF T High                    | AI102     | 0x3004 | R      | Unsigned           | °C    |                                                                                                    |
| _                             |           |        |        | 16-bit             |       |                                                                                                    |

18

# NTI BMS Gateway BACnet™

# Installation and Operation Manual

| BUF T Low            | AI103 | 0x3005 | R | Unsigned<br>16-bit | °C |                                                                                           |
|----------------------|-------|--------|---|--------------------|----|-------------------------------------------------------------------------------------------|
| BUF Buffer<br>Status | MI104 | 0x3006 | R | Unsigned<br>16-bit |    | 0 = ABSENT<br>1 = DISABLED<br>2 = OFF<br>3 = LOADED<br>4 = LOAD REQUEST<br>5 = ANTIFREEZE |
|                      |       |        |   |                    |    | 6 = ANTIFROST<br>7 = HIGH SENSOR ERROR<br>8 = OVERTEMPERATURE                             |

-

| 8.14 Error Owner Multistate Values      |             |            |                                |  |  |  |
|-----------------------------------------|-------------|------------|--------------------------------|--|--|--|
| Table 8-1 Error Owner Multistate Values |             |            |                                |  |  |  |
|                                         | Error Owner |            | Device generating the error    |  |  |  |
| Category                                | Zone        | Occurrence |                                |  |  |  |
| 0                                       |             |            | Domestic Boiler Master         |  |  |  |
| 2                                       |             |            | Solar Controller Low           |  |  |  |
| 4                                       |             |            | Cascade Manager                |  |  |  |
| 5                                       |             |            | PacMan Energy Manager          |  |  |  |
| 10                                      | 14          | 0          | Zone Manager (zone 1 2 3)      |  |  |  |
| 10                                      | 112         | 1          | Zone Manager (zone 4 5 6)      |  |  |  |
| 11                                      |             |            | Remote IP Gateway              |  |  |  |
| 12                                      |             |            | Multi Function Clip Master     |  |  |  |
| 13                                      |             |            | Fresh Water Station            |  |  |  |
| 14                                      |             |            | Hybrid Energy Manager EVO      |  |  |  |
| 21                                      |             |            | Heat Pump TDM                  |  |  |  |
| 23                                      | 254         | 1          | Domestic Boiler Slave 1        |  |  |  |
| 23                                      | 254         | 2          | Domestic Boiler Slave 2        |  |  |  |
| 23                                      | 254         | 3          | Domestic Boiler Slave 3        |  |  |  |
| 23                                      | 254         | 4          | Domestic Boiler Slave 4        |  |  |  |
| 23                                      | 254         | 5          | Domestic Boiler Slave 5        |  |  |  |
| 23                                      | 254         | 6          | Domestic Boiler Slave 6        |  |  |  |
| 23                                      | 254         | 7          | Domestic Boiler Slave 7        |  |  |  |
| 26                                      |             |            | Heat Pump Water Heater Master  |  |  |  |
| 27                                      |             |            | Heat Pump PCM                  |  |  |  |
| 36                                      |             |            | Gas Absorption Heat Pump       |  |  |  |
| 38                                      |             |            | Commercial Boiler Master       |  |  |  |
| 39                                      | 254         | 1          | Commercial Boiler Slave 1      |  |  |  |
| 39                                      | 254         | 2          | Commercial Boiler Slave 2      |  |  |  |
| 39                                      | 254         | 3          | Commercial Boiler Slave 3      |  |  |  |
| 39                                      | 254         | 4          | Commercial Boiler Slave 4      |  |  |  |
| 39                                      | 254         | 5          | Commercial Boiler Slave 5      |  |  |  |
| 39                                      | 254         | 6          | Commercial Boiler Slave 6      |  |  |  |
| 39                                      | 254         | 7          | Commercial Boiler Slave 7      |  |  |  |
| 40                                      |             |            | Gateway VMC                    |  |  |  |
| 41                                      |             |            | Gateway eBus2-Modbus           |  |  |  |
| 42                                      | 254         | 1          | Heat Pump Water Heater Slave 1 |  |  |  |
| 42                                      | 254         | 2          | Heat Pump Water Heater Slave 2 |  |  |  |
| 42                                      | 254         | 3          | Heat Pump Water Heater Slave 3 |  |  |  |
| 42                                      | 254         | 4          | Heat Pump Water Heater Slave 4 |  |  |  |
| 42                                      | 254         | 5          | Heat Pump Water Heater Slave 5 |  |  |  |
| 42                                      | 254         | 6          | Heat Pump Water Heater Slave 6 |  |  |  |
| 42                                      | 254         | 7          | Heat Pump Water Heater Slave 7 |  |  |  |

Γ

| 8.15 | STATUS CODE                         |
|------|-------------------------------------|
|      | Table 8-2 Status Code               |
| 1    | STANDBY                             |
| 1    | STANDBY                             |
| 2    | CH SERVING                          |
| 3    | DHW SERVING                         |
| 4    | STORAGE LOADING                     |
| 5    | CH TEMP REACHED                     |
| 6    | DHW TEMP REACHED                    |
| 7    | STORAGE LOADING TEMP REACHED        |
| 20   | PUMP ANTIFREEZE                     |
| 21   | BURN ANTIFREEZE                     |
| 22   | TANK FROST PROTECTION               |
| 23   | ANTILEGIONELLA FUNCTION             |
| 24   | COMFORT PRE-HEATING                 |
| 25   | DHW SERVING FROM SOLAR              |
| 26   | PLANT FROST PROTECTION              |
| 27   | PLANT FROST PROTECTION BURN BLOCKED |
| 30   | CHIMNEY                             |
| 31   | AIRPURGE                            |
| 34   | SPECIAL TEST                        |
| 35   | MANUAL MODE                         |
| 50   | SAFETY SHUTDOWN                     |
| 51   | LOCKOUT VOLATILE                    |
| 52   | LOCKOUT NOT VOLATILE                |
| 53   | BURNING BLOCKED                     |
| 100  | OFF                                 |
| 101  | INIT                                |

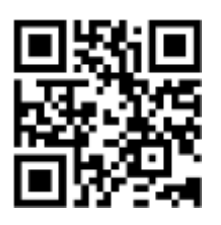

Visit us online

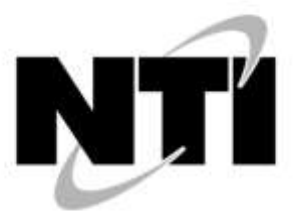

NTI Boilers Inc. 30 Stonegate Dr. Saint John, NB E2H 0A4 Canada **Technical Assistance: 1-800-688-2575** Website: www.ntiboilers.com Fax: 1-506-432-1135

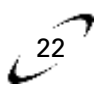